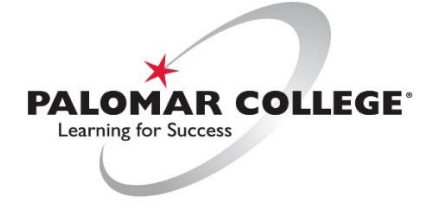

(760) 744-1140 ext. 2140 / helpdesk@palomar.edu

## How to use Zoom for Classroom Wireless Presentation

BYOD (Bring Your Own Device) technology has become increasingly prominent in the audiovisual learning space. By encouraging our students and users to wirelessly share digital content with others, such as documents, white-boarding, videos, presentations, websites, etc., we can utilize Zoom within the classroom AV system to achieve this.

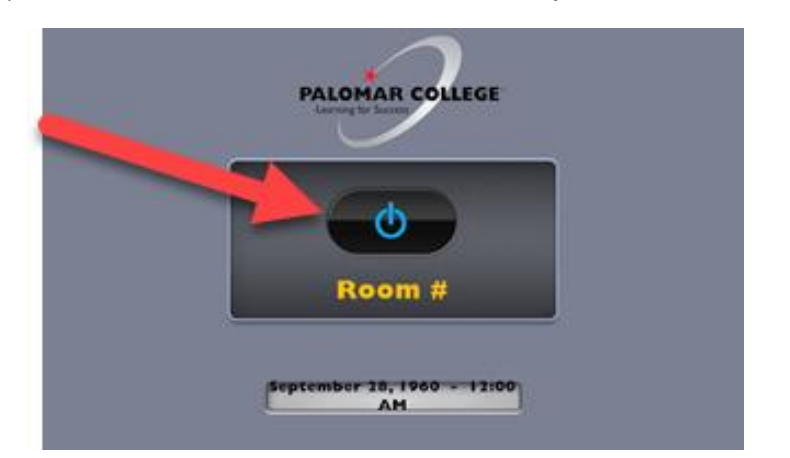

I) From the lectern touch screen control panel, turn on the AV system.

- 2) Log into the Windows PC using Palomar credentials.
  - a. **NOTE:** If PC doesn't show on projector or computer monitor, physically turn on the computer using the **power button on front of computer below the keyboard tray**.
- 3) The AV system will default to the lectern Windows PC as video source.
  - a. **NOTE:** If switching from another video source such as document camera, select PC as input source on left side of touch panel.

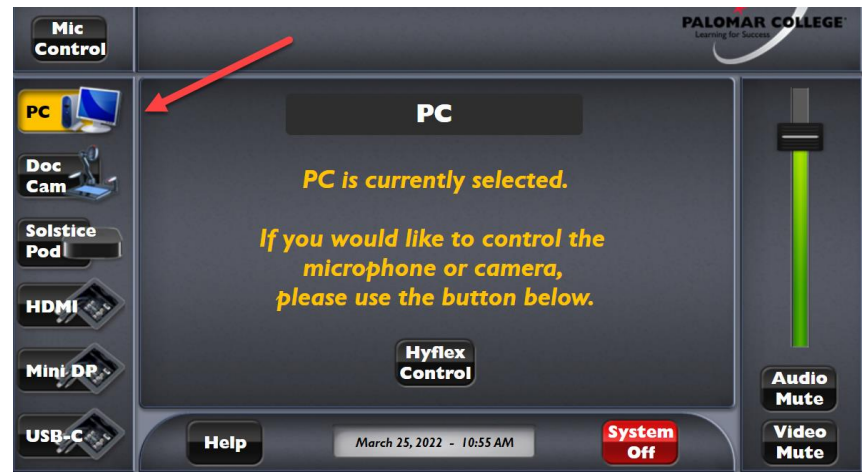

- 4) Create and start a new Zoom session.
  - a. Note the Zoom Meeting ID or passcode (if enabled)
- 5) Students and/or contributors must join Palomar WiFi to connect to the internet and join Zoom Session in progress.
- 6) Once students and/or contributors have joined the Zoom session, they are now able to share their screen or specific app using the **Share Screen** option.

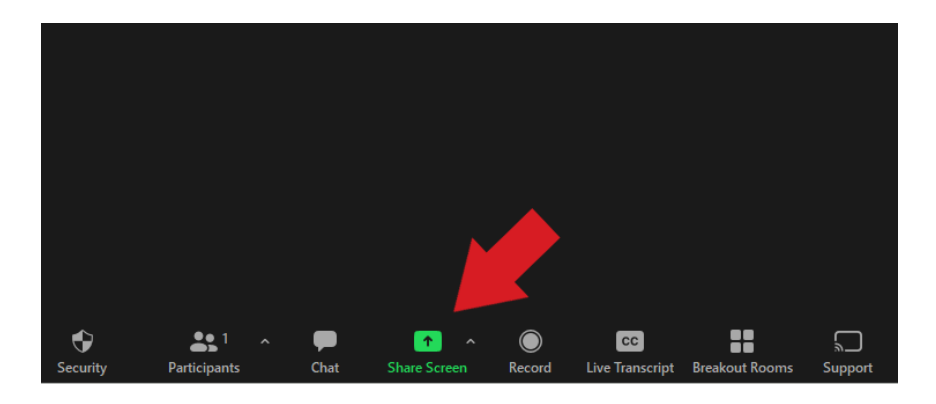

7) Select the **Stop Share** button to stop sharing.

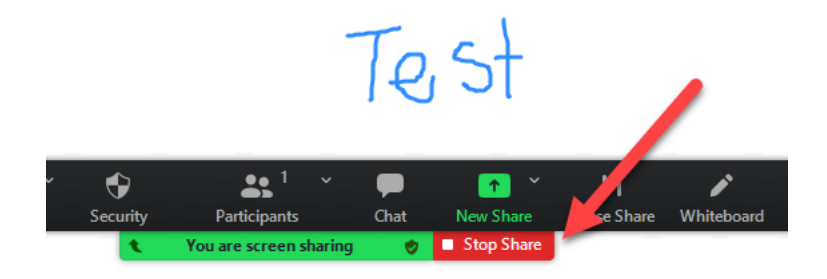